# Setup Square

- 1) Create Acct on www.Squareup.com
- Sign Up
  - When Signed in go to 'Apps' in Left Panel.
  - Go to 'My Apps' (Top Right) > Manage App> Applications (Top Left)>Create New App with name> Generate AppID
  - Navigate to 'Point of Sale API'
  - (middle page) in Applications
  - Scroll Down to 'WEB' section
  - Go to WEB CALLBACK URLS
  - THIS IS WHERE YOU ENTER THE HOST IP:PORT INFORMATION WITH HTTPS
  - TWO URLS MUST BE ENTERED ONE FOR ANDROID ONE FOR APPLE

### • ie.

### Web

Web apps running on iOS or Android can also integrate with Square Point of Sale to accept payments. Square Point of Sale sends payment notifications to the callback URL(s) of your choosing.

#### Web Callback URLs

| https://posvrp.com:8123/POS/SquareAppResponse ×    | https://192.168.111.253:8123/POS/SquareAppResponse ×     |
|----------------------------------------------------|----------------------------------------------------------|
| https://posvrp.com:8123/POS/SquareIOSAppResponse   | https://96.246.234.100:8123/POS/SquareAppResponse ×      |
| https://96.246.234.100:8123/POS/SquareIOSAppRespo  | nse × https://192.168.111.207:8123/POS/SquareAppResponse |
| https://192.168.111.207:8123/POS/SquarelOSAppRespo | inse ×                                                   |

2) START VRP WEBSUITE TO CREATE TABLES

- In SQL go to WebAppsParms table
- Update IP:PORT and Client\_ID (APPID) in 'SquareRedirectTemplate'
- Update SquareClientID to be APPID
- SquareCallbackURL Put IP:Port

## Done